# 在交换机上配置互联网组管理协议(IGMP)或组播 侦听程序发现(MLD)监听

# 目标

组播是一种网络层技术,用于将数据包从一台主机传输到网络中的选定主机。在下层,交换机 在所有端口上广播组播流量,即使只有一台主机需要接收该流量。互联网组管理协议 (IGMP)监听用于将互联网协议第4版(IPv4)组播流量转发到所需主机。另一方面,组播侦听程 序发现(MLD)监听用于将互联网协议第6版(IPv6)组播流量转发到所需主机。

启用IGMP后,它会检测IPv4路由器和连接到接口的组播主机之间交换的IGMP消息。然后 ,它维护一个表,该表限制IPv4组播流量,并将其动态转发到需要接收这些流量的部分。

以下配置是配置IGMP的必备条件。

- 1. 配置虚拟局域网(VLAN)。
- 2. 启用网桥组播过滤。

启用MLD后,它会检测IPv6路由器和连接到接口的组播主机之间交换的MLD消息。然后,它 维护一个表,该表限制IPv6组播流量,并将其动态转发到需要接收这些流量的端口。

# 适用设备

- Sx250 系列
- Sx350 系列
- SG350X 系列
- Sx550X 系列

# 软件版本

• 2.2.0.66

# 配置IGMP监听

步骤1.登录到基于Web的实用程序,然后选择Multicast > IPv4 Multicast Configuration > IGMP Snooping。

| Getting Started                                                                                                    |  |  |  |  |  |  |  |  |
|----------------------------------------------------------------------------------------------------|--|--|--|--|--|--|--|--|
| Dashboard                                                                                                    |  |  |  |  |  |  |  |  |
| Configuration Wizards                                                                                                    |  |  |  |  |  |  |  |  |
| Search                                                                                                    |  |  |  |  |  |  |  |  |
| <ul> <li>Status and Statistics</li> </ul>                                                                                                    |  |  |  |  |  |  |  |  |
| <ul> <li>Administration</li> </ul>                                                                                                    |  |  |  |  |  |  |  |  |
| <ul> <li>Port Management</li> </ul>                                                                                                    |  |  |  |  |  |  |  |  |
| <ul> <li>Smartport</li> </ul>                                                                                                    |  |  |  |  |  |  |  |  |
| VLAN Management                                                                                                    |  |  |  |  |  |  |  |  |
| Spanning Tree                                                                                                    |  |  |  |  |  |  |  |  |
| <ul> <li>MAC Address Tables</li> </ul>                                                                                                    |  |  |  |  |  |  |  |  |
| <ul> <li>Multicast</li> </ul>                                                                                                    |  |  |  |  |  |  |  |  |
| Properties                                                                                                    |  |  |  |  |  |  |  |  |
| MAC Group Address                                                                                                    |  |  |  |  |  |  |  |  |
| IP Multicast Group Address                                                                                                    |  |  |  |  |  |  |  |  |
| <ul> <li>IPv4 Multicast Configuration</li> </ul>                                                                                                    |  |  |  |  |  |  |  |  |
| IGMP Snooping                                                                                                    |  |  |  |  |  |  |  |  |
| IGMP Interface Settings                                                                                                    |  |  |  |  |  |  |  |  |
|                                                                                                    |  |  |  |  |  |  |  |  |
| IGMP VLAN Settings                                                                                                    |  |  |  |  |  |  |  |  |
| IGMP VLAN Settings<br>IGMP Proxy                                                                                                    |  |  |  |  |  |  |  |  |
| IGMP VLAN Settings<br>IGMP Proxy<br>IPv6 Multicast Configuration                                                                                                    |  |  |  |  |  |  |  |  |
| IGMP VLAN Settings<br>IGMP Proxy<br>IPv6 Multicast Configuration<br>MLD Snooping                                                                                                    |  |  |  |  |  |  |  |  |
| IGMP VLAN Settings<br>IGMP Proxy<br>IPv6 Multicast Configuration<br>MLD Snooping<br>MLD Interface Settings                                                                                                    |  |  |  |  |  |  |  |  |
| IGMP VLAN Settings<br>IGMP Proxy<br>IPv6 Multicast Configuration<br>MLD Snooping<br>MLD Interface Settings<br>MLD VLAN Settings                                                                                                    |  |  |  |  |  |  |  |  |
| IGMP VLAN Settings<br>IGMP Proxy<br>IPv6 Multicast Configuration<br>MLD Snooping<br>MLD Interface Settings<br>MLD VLAN Settings<br>MLD Proxy                                                                                                    |  |  |  |  |  |  |  |  |
| IGMP VLAN Settings<br>IGMP Proxy<br>IPv6 Multicast Configuration<br>MLD Snooping<br>MLD Interface Settings<br>MLD VLAN Settings<br>MLD Proxy<br>IGMP/MLD Snooping IP Multicast Group                                                                                                    |  |  |  |  |  |  |  |  |
| IGMP VLAN Settings<br>IGMP Proxy<br>IPv6 Multicast Configuration<br>MLD Snooping<br>MLD Interface Settings<br>MLD VLAN Settings<br>MLD VLAN Settings<br>MLD Proxy<br>IGMP/MLD Snooping IP Multicast Group<br>Multicast Router Port                                                                                             |  |  |  |  |  |  |  |  |
| IGMP VLAN Settings<br>IGMP Proxy<br>IPv6 Multicast Configuration<br>MLD Snooping<br>MLD Interface Settings<br>MLD VLAN Settings<br>MLD VLAN Settings<br>MLD Proxy<br>IGMP/MLD Snooping IP Multicast Group<br>Multicast Router Port<br>Forward All                                                                              |  |  |  |  |  |  |  |  |
| IGMP VLAN Settings<br>IGMP Proxy<br>IPv6 Multicast Configuration<br>MLD Snooping<br>MLD Interface Settings<br>MLD VLAN Settings<br>MLD Proxy<br>IGMP/MLD Snooping IP Multicast Group<br>Multicast Router Port<br>Forward All<br>Unregistered Multicast                                                                         |  |  |  |  |  |  |  |  |
| IGMP VLAN Settings<br>IGMP Proxy<br>IPv6 Multicast Configuration<br>MLD Snooping<br>MLD Interface Settings<br>MLD VLAN Settings<br>MLD Proxy<br>IGMP/MLD Snooping IP Multicast Group<br>Multicast Router Port<br>Forward All<br>Unregistered Multicast                                                                         |  |  |  |  |  |  |  |  |
| IGMP VLAN Settings<br>IGMP Proxy<br>IPv6 Multicast Configuration<br>MLD Snooping<br>MLD Interface Settings<br>MLD VLAN Settings<br>MLD Proxy<br>IGMP/MLD Snooping IP Multicast Group<br>Multicast Router Port<br>Forward All<br>Unregistered Multicast<br>IP Configuration<br>Security                                         |  |  |  |  |  |  |  |  |
| IGMP VLAN Settings<br>IGMP Proxy<br>IPv6 Multicast Configuration<br>MLD Snooping<br>MLD Interface Settings<br>MLD VLAN Settings<br>MLD Proxy<br>IGMP/MLD Snooping IP Multicast Group<br>Multicast Router Port<br>Forward All<br>Unregistered Multicast<br>IP Configuration<br>Security<br>Access Control                       |  |  |  |  |  |  |  |  |
| IGMP VLAN Settings<br>IGMP Proxy<br>IPv6 Multicast Configuration<br>MLD Snooping<br>MLD Interface Settings<br>MLD VLAN Settings<br>MLD Proxy<br>IGMP/MLD Snooping IP Multicast Group<br>Multicast Router Port<br>Forward All<br>Unregistered Multicast<br>IP Configuration<br>Security<br>Access Control<br>Quality of Service |  |  |  |  |  |  |  |  |

步骤2.选中IGMP监听状态的启用复选框。当全局启用此功能时,监控网络流量的设备可以确 定已请求接收组播流量的主机。

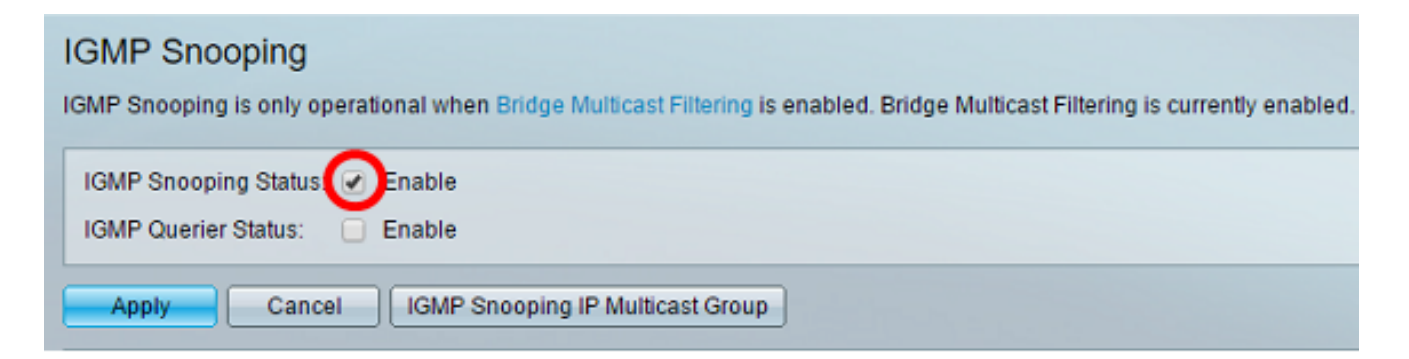

### 步骤3.(可选)选中IGMP查询器状态的启用复选框以启用IGMP查询器。

| IGMP Snooping<br>IGMP Snooping is only operational when Bridge Multicast Filtering is enabled. Bridge Multicast Filtering is currently enabled. |
|----------------------------------------------------------------------------------------------------|
| IGMP Snooping Status: C Enable                                                                                                    |
| Apply Cancel IGMP Snooping IP Multicast Group                                                                                                   |

#### 步骤4.单击"**应用"**。

| MLD Snooping<br>MLD Snooping is only operational when Bridge Multicast Filtering is enabled. Bridge Multicast Filtering is currently enabled. |
|----------------------------------------------------------------------------------------------------|
| MLD Snooping Status: C Enable<br>MLD Querier Status: C Enable                                                                                 |
| Apply Cancel MLD Snooping IP Multicast Group                                                                                                  |

### 步骤5.在IGMP监听表下,点击与IGMP监听表上的VLAN ID对应的单选按钮。

| IGMP Snooping Table |   |           |         |                |             |                        |          |                        |                     |             |              |              |            |
|---------------------|---|-----------|---------|----------------|-------------|------------------------|----------|------------------------|---------------------|-------------|--------------|--------------|------------|
|                     |   | Entry No. | VLAN ID | IGMP Snooping  | Status      | MRouter Ports Immediat |          | Immediate LastMember I | IGMP Querier Status |             | IGMP Querier | IGMP Querier | Querier    |
|                     | - |           |         | Administrative | Operational | Auto Learn             | Leave    | Query Counter          | Administrative      | Operational | Election     | Version      | IP Address |
| (                   | • | 1         |         |                |             |                        |          |                        |                     |             |              |              |            |
| N                   | - | 2         | 4       | Disabled       | Disabled    | Enabled                | Disabled | 2                      | Disabled            | Disabled    | Enabled      | v2           |            |
| Ī                   |   | Copy Set  | ings    | Edt.           | )           |                        |          |                        |                     |             |              |              |            |

#### 步骤6.单击"编**辑"**。

| IG | IGMP Snooping Table |         |                |                    |            |                         |               |                     |             |              |              |            |
|----|---------------------|---------|----------------|--------------------|------------|-------------------------|---------------|---------------------|-------------|--------------|--------------|------------|
|    | Entry No.           | VLAN ID | IGMP Snooping  | /P Snooping Status |            | MRouter Ports Immediate |               | IGMP Querier Status |             | IGMP Querier | IGMP Querier | Querier    |
|    |                     |         | Administrative | Operational        | Auto Learn | Leave                   | Query Counter | Administrative      | Operational | Election     | Version      | IP Address |
| 0  |                     |         |                |                    |            |                         |               |                     |             |              |              |            |
| 0  | 2                   | 4       | Disabled       | Disabled           | Enabled    | Disabled                | 2             | Disabled            | Disabled    | Enabled      | v2           |            |
|    | Copy Set            | ings    | Edt.           |                    |            |                         |               |                     |             |              |              |            |

步骤7.从VLAN ID下拉列表中选择所需的VLAN。

| VLAN ID:<br>IGMP Snooping Status:<br>MRouter Ports Auto Learn:<br>Immediate Leave:<br>Last Member Query Counter: | <ul> <li>Enable</li> <li>Enable</li> <li>Enable</li> <li>Use Query Robustness (2)</li> <li>User Defined (Range: 1 - 7)</li> </ul> |
|----------------------------------------------------------------------------------------------------|----------------------------------------------------------------------------------------------------|
| IGMP Querier Status:<br>IGMP Querier Election:<br>IGMP Querier Version:<br>Querier Source IP Address:            | <ul> <li>Enable</li> <li>Enable</li> <li>v2<br/>v3</li> <li>Auto</li> <li>User Defined 192.168.1.104 ▼</li> </ul>                 |
| Apply Close                                                                                                    |                                                                                                    |

步骤8.选中IGMP监听状态的启用复选框,以确定所选VLAN下哪些主机已请求发送组播流量。 IGMP监听的状态显示在Operational IGMP Snooping Status字段中。

|   | VLAN ID:                   | 1 | T                             |                 |                |
|---|----------------------------|---|-------------------------------|-----------------|----------------|
|   | IGMP Snooping Status:      |   | Enable                        |                 |                |
|   | MRouter Ports Auto Learn:  | • | Enable                        |                 |                |
|   | Immediate Leave:           |   | Enable                        |                 |                |
| • | Last Member Query Counter: | • | Use Query Rob<br>User Defined | ustness (2)     | (Range: 1 - 7) |
|   | IGMP Querier Status:       |   | Enable                        |                 |                |
|   | IGMP Querier Election:     |   | Enable                        |                 |                |
|   | IGMP Querier Version:      | • | v2<br>v3                      |                 |                |
|   | Querier Source IP Address: | • | Auto<br>User Defined          | 192.168.1.104 • |                |
|   | Apply Close                |   |                               |                 |                |

步骤9.(可选)要允许组播路由器自动学习连接的端口,请选中MRouter Ports Auto Learn的 Enable复选框。

| VLAN ID:<br>IGMP Snooping Status:<br>MRouter Ports Auto Learn:<br>Immediate Leave: | 1 ▼<br>✓ Enable<br>✓ Enable<br>■ Enable                  |
|------------------------------------------------------------------------------------|----------------------------------------------------------|
| Last Member Query Counter:                                                         | Use Query Robustness (2)     User Defined (Range: 1 - 7) |
| IGMP Querier Status:                                                               | Enable                                                   |
| IGMP Querier Election:<br>IGMP Querier Version:                                    | <ul> <li>Enable</li> <li>v2</li> </ul>                   |
| Querier Source IP Address:                                                         | v3                                                       |
|                                                                                    | User Defined 192.168.1.104 T                             |
| Apply Close                                                                        |                                                          |

第10步。(可选)要缩短交换机阻止不属于其成员端口的MLD流量所花费的时间,请选中 Enable复选框以立即离开。

|   | VLAN ID:                   | 1          | T             |                 |                |
|---|----------------------------|------------|---------------|-----------------|----------------|
|   | IGMP Snooping Status:      | 1          | Enable        |                 |                |
|   | MRouter Ports Auto Learn:  |            | Enable        |                 |                |
|   | Immediate Leave:           |            | Enable        |                 |                |
| • | Last Member Query Counter: | ۲          | Use Query Rol | oustness (2)    |                |
|   |                            | $\bigcirc$ | User Defined  |                 | (Range: 1 - 7) |
|   |                            |            |               |                 |                |
|   | IGMP Querier Status:       |            | Enable        |                 |                |
|   | IGMP Querier Election:     | 1          | Enable        |                 |                |
|   | IGMP Querier Version:      | ۲          | v2            |                 |                |
|   |                            | 0          | V3            |                 |                |
|   | Querier Source IP Address: | ۲          | Auto          |                 |                |
|   |                            | 0          | User Defined  | 192.168.1.104 🔻 |                |
|   | Apply Close                |            |               |                 |                |
|   |                            |            |               |                 |                |

步骤11.设置最后一个成员查询计数器。这是交换机等待从组特定消息接收响应的间隔。时间 范围为100至25500ms。默认值为1000ms。

使用查询稳健性(2) — 如果此设备被选为查询器,则将IGMP稳健性变量设置为默认值。默认 值为 2。

用户定义(User Defined) — 选择用户定义(User Defined)单选按钮,并输入在设备假设组没有 更多成员之前发送的IGMP组特定查询数(如果设备被选为查询器)。您可以输入1到7之间的 任意值。 第12步。(可选)选中IGMP查询器状态复选框,使此设备作为查询器工作。查询器发送查询 消息以发现哪些网络设备是给定组播组的成员。

| VLAN ID:<br>IGMP Snooping Status:<br>MRouter Ports Auto Learn:<br>Immediate Leave: | 1 | ▼<br>Enable<br>Enable<br>Enable |                 |                |
|------------------------------------------------------------------------------------|---|---------------------------------|-----------------|----------------|
| Last Member Query Counter:                                                         | • | Use Query Rol<br>User Defined   | oustness (2)    | (Range: 1 - 7) |
| IGMP Querier Status:                                                               |   | Enable                          |                 |                |
| IGMP Querier Election:                                                             | 1 | Enable                          |                 |                |
| IGMP Querier Version:                                                              | • | v2<br>v3                        |                 |                |
| Querier Source IP Address:                                                         | • | Auto<br>User Defined            | 192.168.1.104 💌 |                |
| Apply Close                                                                        |   |                                 |                 |                |

步骤13.(可选)选中IGMP查询器选举复选框以选择此设备作为查询器。网络中只能有一个 IGMP查询器。

| VLAN ID:                   | 1 •                                                                               |
|----------------------------|-----------------------------------------------------------------------------------|
| IGMP Snooping Status:      | Enable                                                                            |
| MRouter Ports Auto Learn:  | Enable                                                                            |
| Immediate Leave:           | Enable                                                                            |
| Last Member Query Counter: | <ul> <li>Use Query Robustness (2)</li> <li>User Defined (Range: 1 - 7)</li> </ul> |
| IGMP Querier Status:       | Enable                                                                            |
| IGMP Querier Election:     | Enable                                                                            |
| IGMP Querier Version:      | <ul> <li>● v2</li> <li>● v3</li> </ul>                                            |
| Querier Source IP Address: | <ul> <li>● Auto</li> <li>● User Defined 192.168.1.104 ▼</li> </ul>                |
| Apply Close                |                                                                                   |

步骤14.(可选)选择设备成为所选查询器时使用的IGMP查询器版本。如果VLAN中有执行源 特定IP组播转发的交换机和/或组播路由器,请单击v3。

**注意:**在本例中,选择版本2。它允许成员身份查询是常规查询和组特定查询。一般成员查询 用于确定站点订阅的所有组播组。组特定成员查询用于确定特定组是否存在订用服务器。

| VLAN ID:<br>IGMP Snooping Status:<br>MRouter Ports Auto Learn: | 1 ▼<br>✓ Enable                                                    |
|----------------------------------------------------------------|--------------------------------------------------------------------|
| Immediate Leave:                                               | Enable                                                             |
| Counter:                                                       | Use Query Robustness (2)     User Defined (Range: 1 - 7)           |
| IGMP Querier Status:                                           | Enable                                                             |
| IGMP Querier Election:                                         | Enable                                                             |
| IGWP Querier version.                                          | ● V2<br>● V3                                                       |
| Querier Source IP Address:                                     | <ul> <li>● Auto</li> <li>● User Defined 192.168.1.104 ▼</li> </ul> |
| Apply Close                                                    |                                                                    |

步骤15.设置IGMP查询器源IP地址。它显示所选查询器的IP地址。

自动 — 自动确定查询器的源IP地址。

用户定义 — 允许您选择查询器的IP地址。

**注意:**在本例中,选择了Auto。

|   | VLAN ID:                   | T                                       |                |
|---|----------------------------|-----------------------------------------|----------------|
|   | IGMP Snooping Status:      | Enable                                  |                |
|   | MRouter Ports Auto Learn:  | Enable                                  |                |
|   | Immediate Leave:           | Enable                                  |                |
| • | Last Member Query Counter: | Use Query Robustness (2<br>User Defined | (Range: 1 - 7) |
|   | IGMP Querier Status:       | Enable                                  |                |
|   | IGMP Querier Election:     | Enable                                  |                |
|   | IGMP Querier Version:      | v2<br>v3                                |                |
|   | Querier Source IP Address: | Auto<br>User Defined 192.168.           | .104 v         |
|   | Apply Close                |                                         |                |

步骤16.单击"**应用"**。

| VLAN ID    |                     | 1 | ¥                             |                 |                |
|------------|---------------------|---|-------------------------------|-----------------|----------------|
| IGMP Sn    | ooping Status:      | 1 | Enable                        |                 |                |
| MRouter    | Ports Auto Learn:   | 1 | Enable                        |                 |                |
| Immedia    | te Leave:           |   | Enable                        |                 |                |
| 🌣 Last Men | nber Query Counter: | • | Use Query Rob<br>User Defined | ustness (2)     | (Range: 1 - 7) |
| IGMP Qu    | erier Status:       |   | Enable                        |                 |                |
| IGMP Qu    | erier Election:     |   | Enable                        |                 |                |
| IGMP Qu    | erier Version:      | • | v2<br>v3                      |                 |                |
| Querier S  | Source IP Address:  | • | Auto<br>User Defined          | 192.168.1.104 • |                |
| Apply      | Close               |   |                               |                 |                |

您现在应已配置IGMP监听。

# 配置MLD监听

步骤1.登录基于Web的实用程序,然后在右上部的"显示模式"下拉列表中选择"高级"。

| cisco Language: | English | • | Display Mode: | Basic   | • | Logout | About | Help |
|-----------------|---------|---|---------------|---------|---|--------|-------|------|
|                 |         |   |               | Basic   |   |        |       | a    |
|                 |         |   |               | Advance | d |        |       |      |

步骤2. ChooseMulticast > IPv6 Multicast Configuration > MLD Snooping。

| Getting Started                                  |
|--------------------------------------------------|
| Dashboard                                        |
| Configuration Wizards                            |
| Search                                           |
| <ul> <li>Status and Statistics</li> </ul>        |
| <ul> <li>Administration</li> </ul>               |
| <ul> <li>Port Management</li> </ul>              |
| Smartport                                        |
| <ul> <li>VLAN Management</li> </ul>              |
| Spanning Tree                                    |
| MAC Address Tables                               |
| ▼ Multicast                                      |
| Properties                                       |
| MAC Group Address                                |
| IP Multicast Group Address                       |
| IPv4 Multicast Configuration                     |
| <ul> <li>IPv6 Multicast Configuration</li> </ul> |
| MLD Snooping                                     |
| MLD Interface Settings                           |
| MLD VLAN Settings                                |
| MLD Proxy                                        |
| IGMP/MLD Snooping IP Multicast Group             |
| Multicast Router Port                            |
| Forward All                                      |
| Unregistered Multicast                           |
| <ul> <li>IP Configuration</li> </ul>             |
| <ul> <li>Security</li> </ul>                     |
| <ul> <li>Access Control</li> </ul>               |
| <ul> <li>Quality of Service</li> </ul>           |
| ▶ SNMP                                           |

步骤3.选中MLD Snooping Status复选框。当MLD监听全局启用时,监控网络流量的设备可以 确定哪些主机已请求接收组播流量。设备仅在启用MLD监听和网桥组播过滤时执行MLD监听

#### **注意:**在此场景中,网桥组播过滤当前已启用。

o

| MLD Snooping                                                                                                    |
|----------------------------------------------------------------------------------------------------|
| MLD Snooping is only operational when Bridge Multicast Filtering is enabled. Bridge Multicast Filtering is currently enabled. |
|                                                                                                    |
| MLD Snooping Status Enable                                                                                                    |
| MLD Querier Status: 🖉 Enable                                                                                                  |
|                                                                                                    |
| Apply Cancel MLD Snooping IP Multicast Group                                                                                  |

步骤4.选中MLD查询器状态复选框以启用MLD查询器。

| MLD Snooping<br>MLD Snooping is only operational when Bridge Multicast Filtering is enabled. Bridge Multicast Filtering is currently enabled. |
|----------------------------------------------------------------------------------------------------|
| MLD Snooping Status:  Enable MLD Querier Status:  Enable                                                                                      |
| Apply Cancel MLD Snooping IP Multicast Group                                                                                                  |

# 步骤5.单击"**应用"**。

| MLD Snooping<br>MLD Snooping is only operational when Bridge Multicast Filtering is enabled. Bridge Multicast Filtering is currently enabled. |
|----------------------------------------------------------------------------------------------------|
| MLD Snooping Status:  Enable<br>MLD Querier Status:  Enable                                                                                   |
| Apply Cancel MLD Snooping IP Multicast Group                                                                                                  |

### 步骤6.点击与MLD监听表上的VLAN ID对应的单选按钮。

| ML | MLD Snooping Table |         |                |                     |            |                       |               |                    |             |             |             |
|----|--------------------|---------|----------------|---------------------|------------|-----------------------|---------------|--------------------|-------------|-------------|-------------|
|    | Entry No.          | VLAN ID | MLD Snooping   | MLD Snooping Status |            | Immediate Last Member |               | MLD Querier Status |             | MLD Querier | MLD Querier |
|    |                    |         | Administrative | Operational         | Auto Learn | Leave                 | Query Counter | Administrative     | Operational | Election    | Version     |
|    | 1                  | 1       | Disabled       | Disabled            | Enabled    | Disabled              | 2             | Disabled           | Disabled    | Enabled     | v1          |
| 0  | 2                  | 4       | Disabled       | Disabled            | Enabled    | Disabled              | 2             | Disabled           | Disabled    | Enabled     | v1          |
|    | Copy Settings Edit |         |                |                     |            |                       |               |                    |             |             |             |

### 步骤7.单击"编**辑"**。

| ML | MLD Snooping Table |         |                |             |               |           |               |                |             |             |             |
|----|--------------------|---------|----------------|-------------|---------------|-----------|---------------|----------------|-------------|-------------|-------------|
|    | Entry No.          | VLAN ID | MLD Snooping   | Status      | MRouter Ports | Immediate | Last Member   | MLD Querier St | atus        | MLD Querier | MLD Querier |
|    |                    |         | Administrative | Operational | Auto Learn    | Leave     | Query Counter | Administrative | Operational | Election    | Version     |
| 0  |                    |         |                |             |               |           |               |                |             |             |             |
|    | 2                  | 4       | Disabled       | Disabled    | Enabled       | Disabled  | 2             | Disabled       | Disabled    | Enabled     | v1          |
|    | Copy Set           | ings    | Edit           |             |               |           |               |                |             |             |             |

# 步骤8.(可选)选择要应用MLD监听的VLAN ID。

| VLAN ID:<br>MLD Snooping Status:                                     |                                                                                                    | Enable                                   |                |
|----------------------------------------------------------------------|----------------------------------------------------------------------------------------------------|------------------------------------------|----------------|
| Immediate Leave:                                                     |                                                                                                    | Enable                                   |                |
| Last Member Query Counter:                                           | •                                                                                                    | Use Query Robustness (2)<br>User Defined | (Range: 1 - 7) |
| MLD Querier Status:<br>MLD Querier Election:<br>MLD Querier Version: | <ul> <li></li> <li></li> &lt;</ul> | Enable<br>Enable<br>v1<br>v2             |                |
| Apply Close                                                          |                                                                                                    |                                          |                |

已请求发送组播流量的主机。

| VLAN ID:<br>MLD Snooping Status:<br>MRouter Ports Auto Learn:<br>Immediate Leave:<br>Aast Member Query Counter: | 1 ▼         Image: Enable         Enable         Enable         Use Query Robustness (2)         User Defined         (Range: 1 - 7) |
|----------------------------------------------------------------------------------------------------|----------------------------------------------------------------------------------------------------|
| MLD Querier Status:<br>MLD Querier Election:<br>MLD Querier Version:<br>Apply Close                             | <ul> <li>Enable</li> <li>v1</li> <li>v2</li> </ul>                                                                                   |

步骤10.(可选)选中Mrouter Ports Auto Learn复选框。此选项可自动学习Mrouter所连接的端 口。Mrouter是一种路由器,用于正确路由组播数据包。

| VLAN ID:                   | 1 •                                          |
|----------------------------|----------------------------------------------|
| MLD Snooping Status:       | Enable                                       |
| MRouter Ports Auto Learn:  | Enable                                       |
| Immediate Leave:           | Enable                                       |
| Last Member Query Counter: | <ul> <li>Use Query Robustness (2)</li> </ul> |
|                            | User Defined (Range: 1 - 7)                  |
|                            |                                              |
| MLD Querier Status:        | Enable                                       |
| MLD Querier Election:      | Enable                                       |
| MLD Querier Version:       | ● v1                                         |
|                            | ● V2                                         |
| Apply Close                |                                              |

步骤11.选中立即离开的启用复选框,以在收到IGMP组离开消息时快速阻止发送到成员端口的 组播流。

| VLAN ID:<br>MLD Snooping Status:<br>MRouter Ports Auto Learn:<br>Immediate Leave: | 1 ▼<br>✓ Enable<br>✓ Enable                                                       |    |
|-----------------------------------------------------------------------------------|-----------------------------------------------------------------------------------|----|
| Last Member Query Counter                                                         | <ul> <li>Use Query Robustness (2)</li> <li>User Defined (Range: 1 - 1)</li> </ul> | 7) |
| MLD Querier Status:<br>MLD Querier Election:<br>MLD Querier Version:              | <ul> <li>Enable</li> <li>v1</li> <li>v2</li> </ul>                                |    |
| Apply Close                                                                       |                                                                                   |    |

步骤12.设置最后一个成员查询计数器。

使用查询稳健性(2) — 将查询稳健性设置为默认值。默认值为2。

用户定义 — 允许您指定在交换机假定组中不再有成员之前要发送的多个IGMP组特定查询。

第13步。(可选)选中MLD查询器状态的启用复选框,使此设备作为查询器工作。查询器发送查询消息以发现哪些网络设备是给定组播组的成员。

| VLAN ID:                                     | 1 •                         |
|----------------------------------------------|-----------------------------|
| MLD Snooping Status:                         | Enable                      |
| MRouter Ports Auto Learn:                    | Enable                      |
| Immediate Leave:                             | Enable                      |
| Search 2012 Counter:                         | Use Query Robustness (2)    |
|                                              | User Defined (Range: 1 - 7) |
| MLD Querier Status:<br>MLD Querier Election: | Enable<br>Enable            |
| MLD Querier Version:                         | ● v1<br>● v2                |

第14步。(可选)选中MLD查询器选举复选框以选择此设备作为查询器。网络中只能有一个 IGMP查询器。

| VLAN ID:<br>MLD Snooping Status:<br>MRouter Ports Auto Learn: | 1 ▼<br>✓ Enable<br>✓ Enable                  |
|---------------------------------------------------------------|----------------------------------------------|
| Immediate Leave:                                              | Enable                                       |
| Last Member Query Counter:                                    | <ul> <li>Use Query Robustness (2)</li> </ul> |
|                                                               | User Defined (Range: 1 - 7)                  |
|                                                               |                                              |
| MLD Querier Status:                                           | Enable                                       |
| MLD Querier Election:                                         | Enable                                       |
| MLD Querier Version:                                          | ● v1                                         |
|                                                               | ○ v2                                         |
| Apply Close                                                   |                                              |

步骤15.(可选)选择设备成为所选查询器时使用的MLD查询器版本。如果VLAN中有执行源 特定IP组播转发的交换机和/或组播路由器,请选择v2。

**注意:**在本例中,选择v1。

|  | VLAN ID:<br>MLD Snooping Status:<br>MRouter Ports Auto Learn:<br>Immediate Leave:<br>Last Member Query Counter: | <ul> <li>1 ▼</li> <li>✓ Enable</li> <li>✓ Enable</li> <li>● Use Query Robustness (2)</li> <li>● User Defined (Range: 1 - 7)</li> </ul> |
|--|----------------------------------------------------------------------------------------------------|----------------------------------------------------------------------------------------------------|
|  | MLD Querier Status:<br>MLD Querier Election:<br>MLD Querier Version:<br>Apply Close                             | <ul> <li>Enable</li> <li>v1</li> <li>v2</li> </ul>                                                                                     |

步骤16.单击"**应用"**。

|   | VLAN ID:<br>MLD Snooping Status:<br>MRouter Ports Auto Learn:<br>Immediate Leave: | 1                                                                                                    | ▼<br>Enable<br>Enable<br>Enable          |                |
|---|-----------------------------------------------------------------------------------|----------------------------------------------------------------------------------------------------|------------------------------------------|----------------|
|   | Last Member Query Counter:                                                        | •                                                                                                    | Use Query Robustness (2)<br>User Defined | (Range: 1 - 7) |
|   | MLD Querier Status:<br>MLD Querier Election:<br>MLD Querier Version:              | <ul> <li></li> <li></li> &lt;</ul> | Enable<br>Enable<br>v1<br>v2             |                |
| ( | Apply Close                                                                       |                                                                                                    |                                          |                |

现在,您应该已在交换机上成功配置MLD。